VPN

2021. 5. 10

VPN

<

<

1. VPN

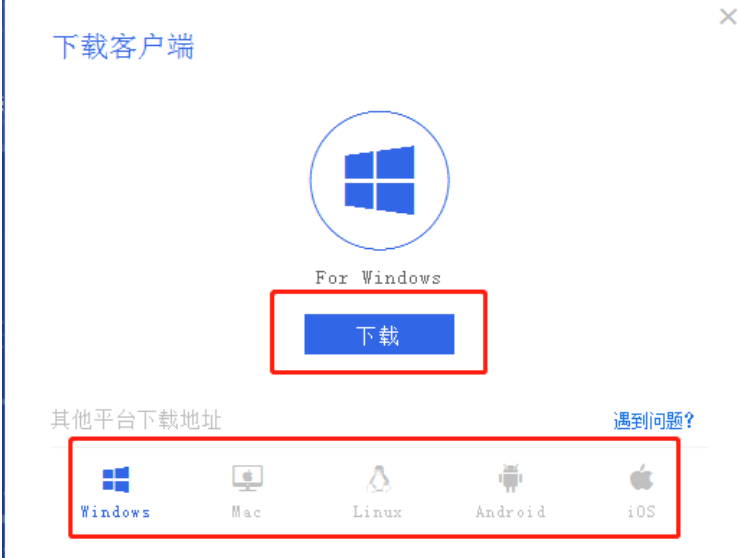

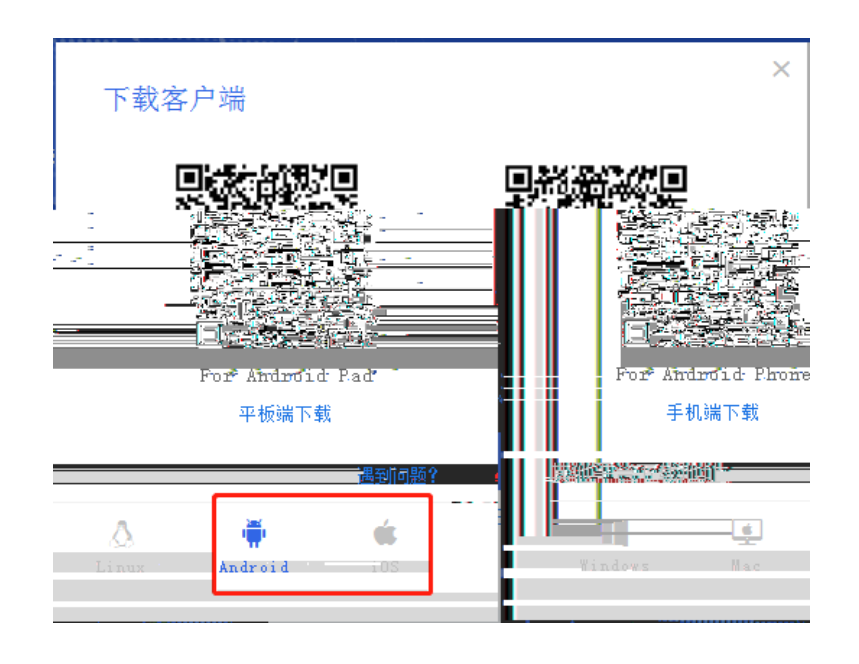

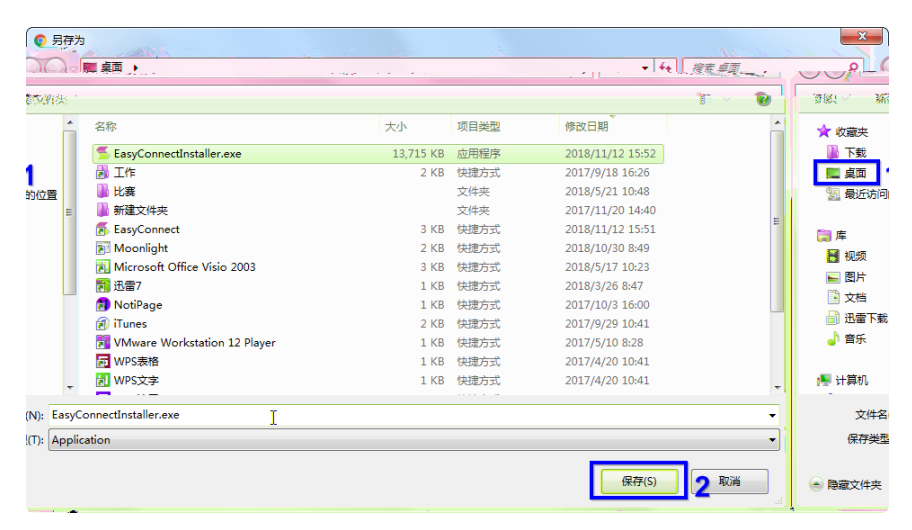

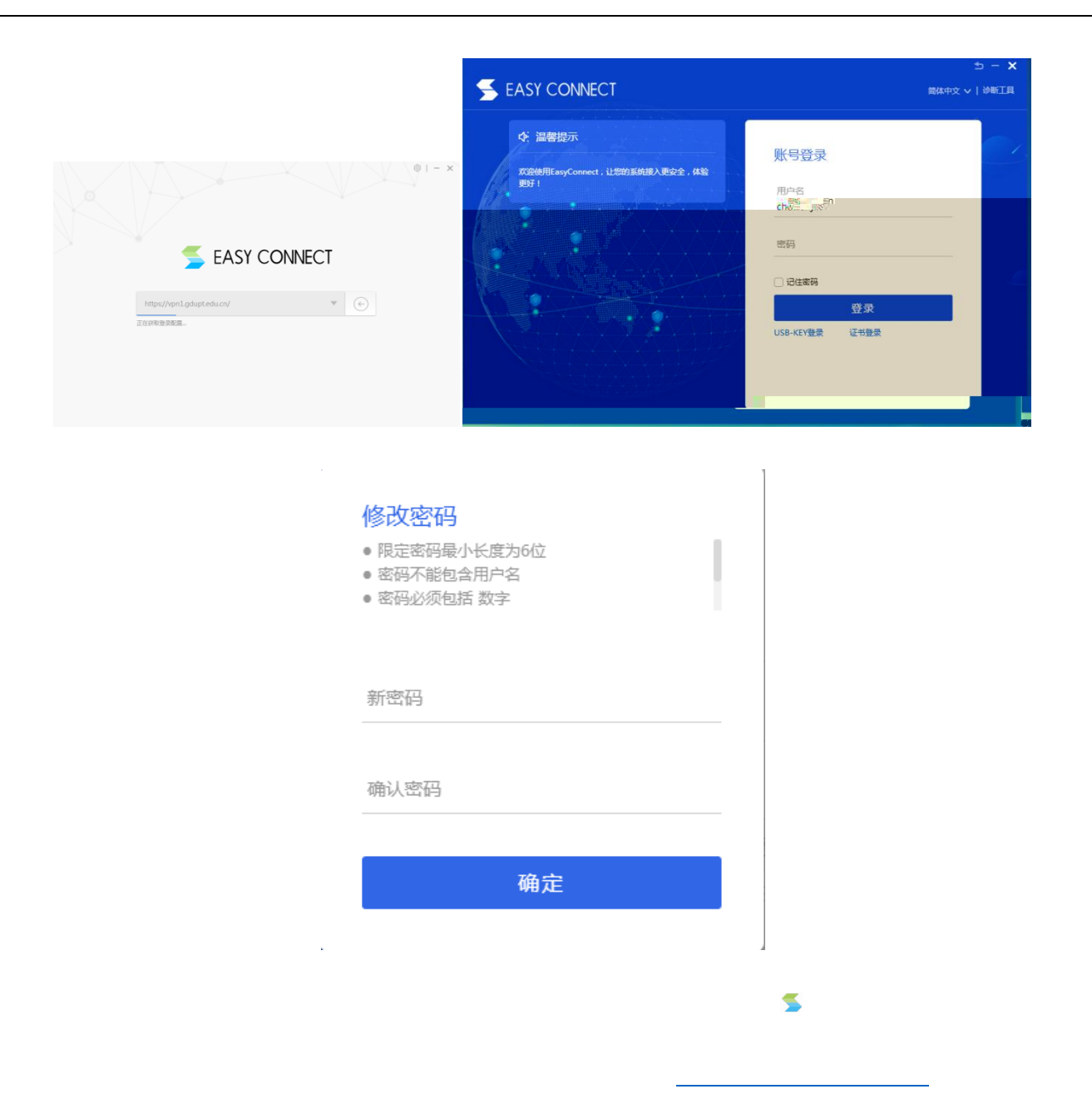

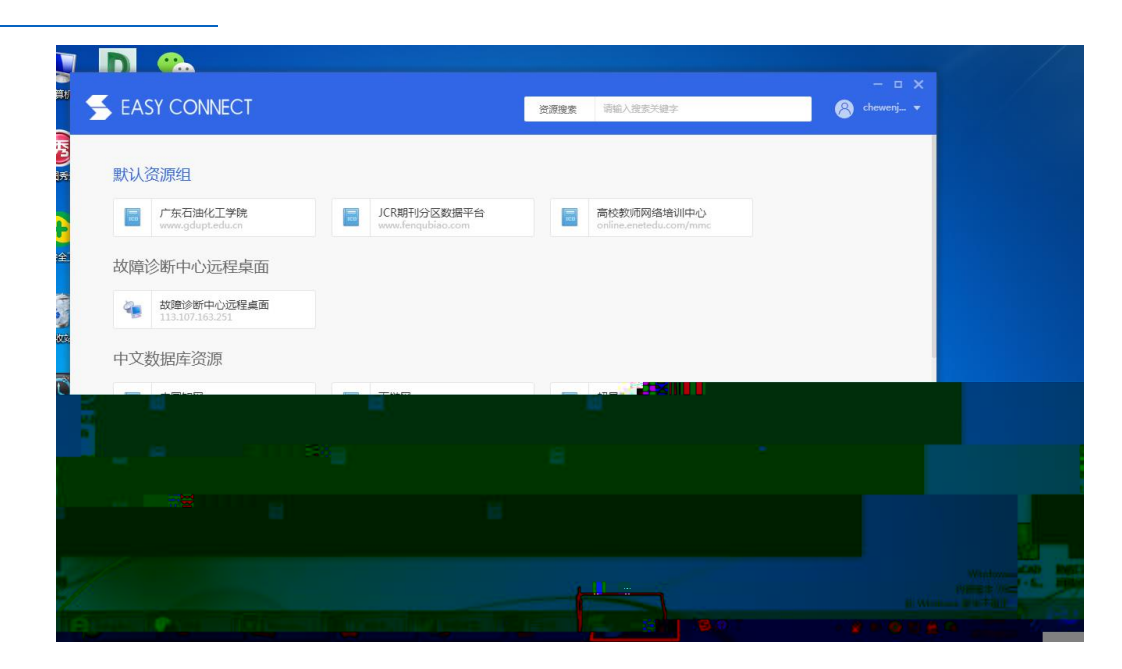

\_\_\_\_\_

|                                                                                                    |                                                                                                    |                                              |                      | - • ×        |
|----------------------------------------------------------------------------------------------------|----------------------------------------------------------------------------------------------------|----------------------------------------------|----------------------|--------------|
| S EASY CONNECT                                                                                                    |                                                                                                    | 资源搜索 请输入搜索关键                                 | ₿字 <b>8</b> с        | hewenj 🔻     |
| <ul> <li>         武以资源组         <ul> <li></li></ul></li></ul>                                                              | JCR期刊分区数据平台<br>www.fenqubiao.com   国家の名称目的   国家の名称目的 </th <th>高校教师网络<br/>online.enetedu</th> <th>培训中心<br/>.com/mmc</th> <th></th> | 高校教师网络<br>online.enetedu                     | 培训中心<br>.com/mmc     |              |
| <ul> <li></li></ul>                                                                                                    |                                                                                                    |                                              | and a second descent |              |
| ← → C                                                                                                    |                                                                                                    |                                              |                      |              |
| 中华医学会杂志社 中华预防医学<br>天在中国知识开展<br>。<br>。<br>。<br>。<br>。<br>、<br>。<br>、<br>。<br>、<br>。<br>、<br>。<br>。<br>、<br>。<br>、<br>。<br>、 | ·会 中周医师协会 中周药学会<br><b>、"                                    </b>                                                                                                    | 中华中医药学会 《4<br><b>或法史的肺炎</b><br>20 周天知图末 充值中心 | P 国孚术期刊(光盘版)》电子,     | 杂志<br>・<br>出 |

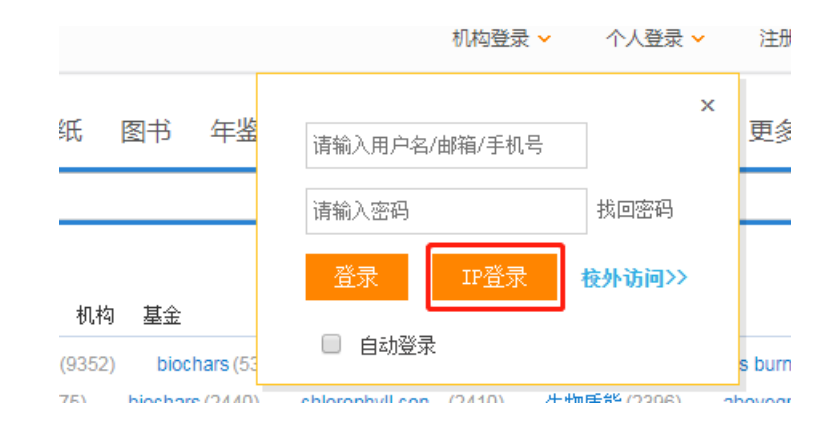

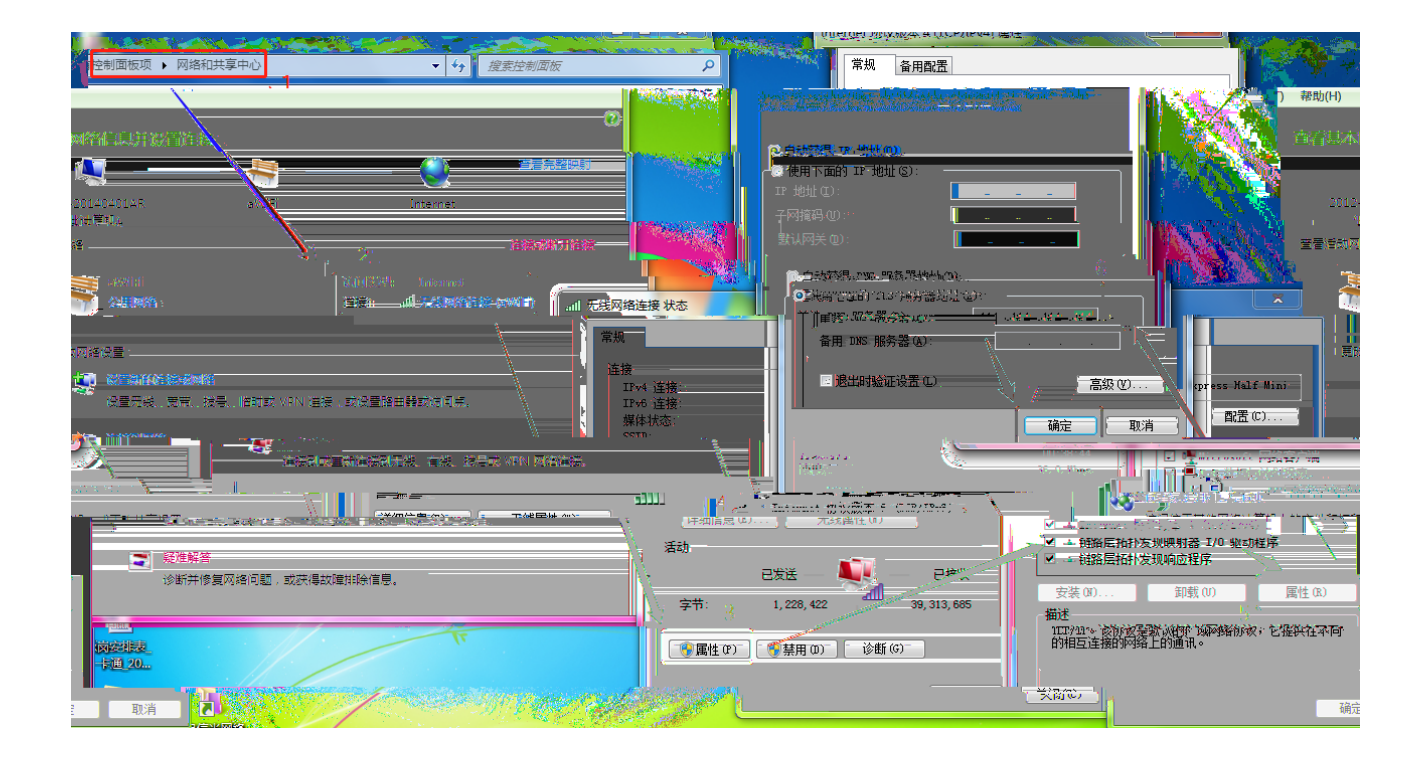

4.

VPN

VPN

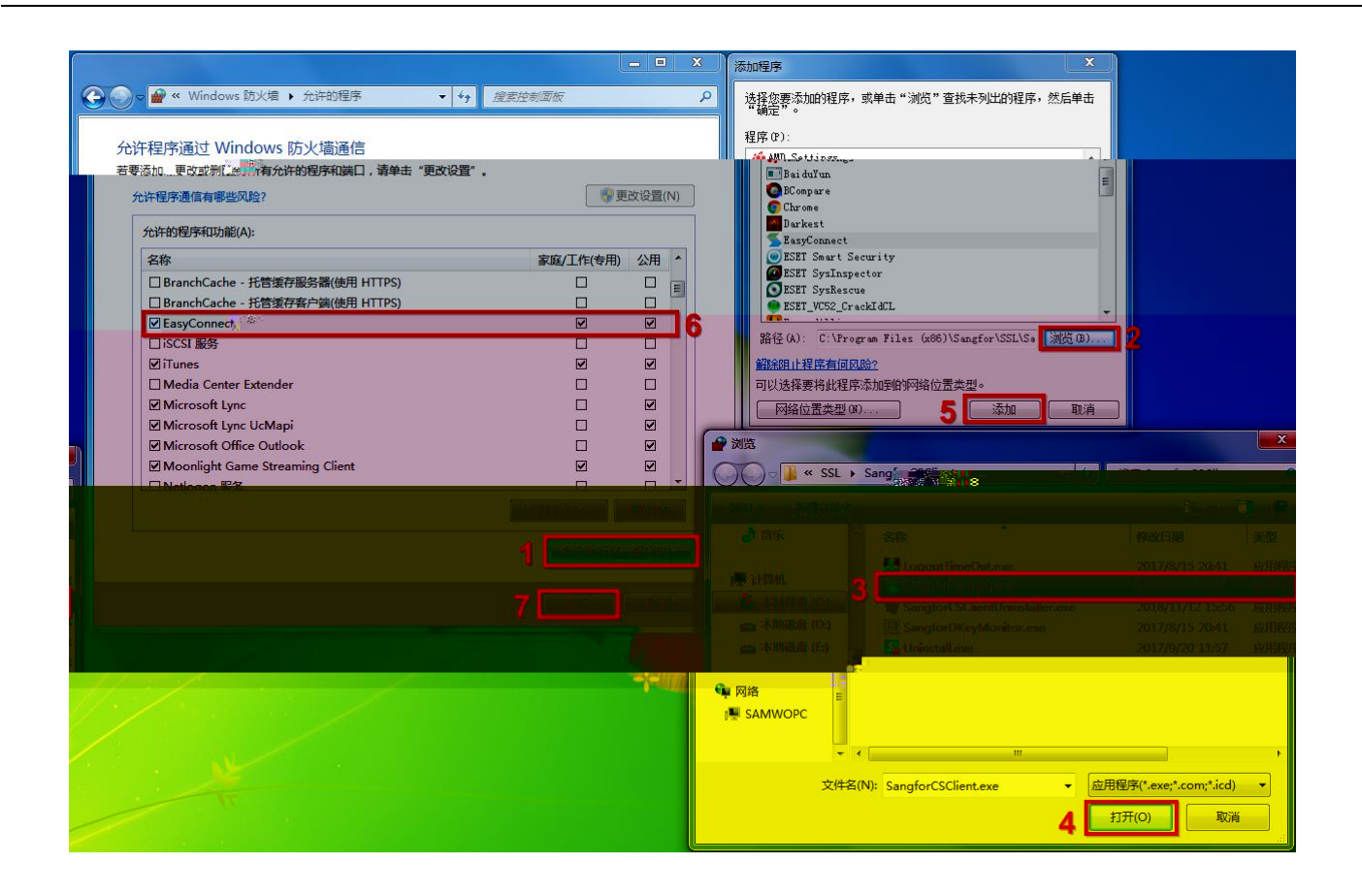

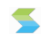

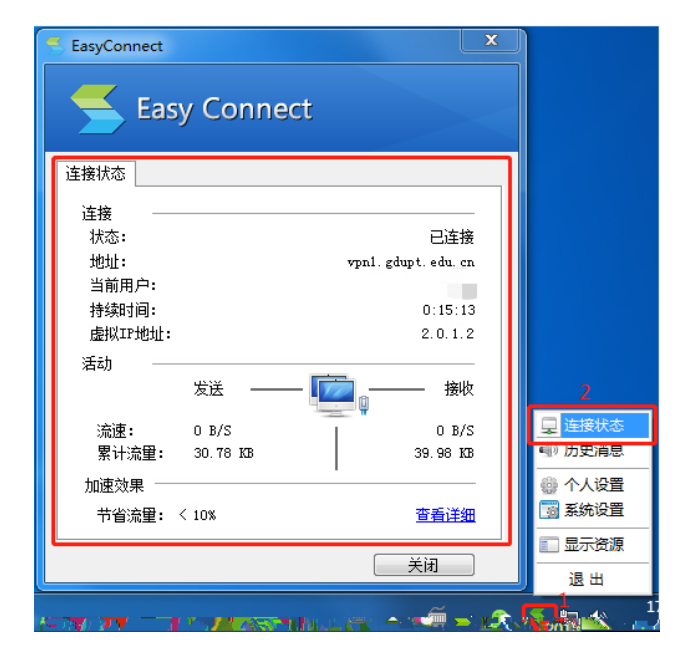